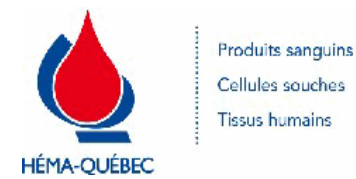

| Numéro du document  | IDT-00006 [5] |
|---------------------|---------------|
| Numéro historique   | S/O           |
| Date en vigueur     | 16-01-2023    |
| Service responsable | Collectes     |
| Statut              | EN VIGUEUR    |

#### **DOCUMENTS LIÉS**

| Numéro du document | Titre                                                                                   |
|--------------------|-----------------------------------------------------------------------------------------|
| SPE-00640          | Traitement des dispositifs et des tubes - Prélèvement par<br>aphérèse sur Spectra Optia |
| IDT-00015          | Signalement                                                                             |
| IDT-00020          | Entrevue de sélection d'un donneur de plasma de<br>fractionnement                       |
| PFN-00288          | Prélèvement de dons autologues                                                          |
| PFN-00286          | Prélèvement de dons dirigés                                                             |
| IDT-00005          | Entrevue de sélection d'un donneur de sang total                                        |
| PON-00002          | Approvisionnement en dons et composants sanguins                                        |
| IDT-00031          | Entrevue de sélection d'un donneur de don aphérèse sur TRIMA                            |
| SPE-00545          | Codes d'interdiction                                                                    |
| PFN-00675          | Plan de contingence / arrêt temporaire en collectes et saisie<br>à l'interne            |
| FRM-00115          | Information supplémentaire liée au don/donneur                                          |
| IDT-00010          | Prélèvement d'échantillons spécifiques sans don                                         |
| IDT-00021          | Prélèvement de plasma de fractionnement                                                 |
| FRM-00117          | Demande externe de renseignements médicaux                                              |

#### **APPROBATION**

| Service                     | Approuvé par         | Date d'approbation |
|-----------------------------|----------------------|--------------------|
| Collectes                   | Caroline De Blois    | 21-12-2022         |
| Centre des donneurs Globule | Claudia Bédard       | 23-12-2022         |
| Direction médicale          | Christian Renaud     | 20-12-2022         |
| Assurance qualité           | Aleyda Maria Jimenez | 24-12-2022         |

Tous droits réservés. Aucune partie du présent document ne peut être reproduite, conservée en mémoire ou transmise, sous quelque forme que ce soit ou par quelque moyen que ce soit, photocopie, enregistrement, procédés électroniques et mécaniques ou autres, sans la permission écrite préalable d'Héma-Québec.

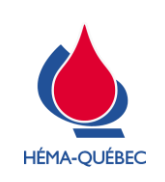

Page 1 de 22

## CONTENU

| 1     | Interdictions      | 4 |
|-------|--------------------|---|
| 2     | Particularités1    | 3 |
| Liste | des modifications2 | 2 |

## Procédure opératoire normalisée (PON) de référence

| Numéro du document | TITRE                                            |
|--------------------|--------------------------------------------------|
| PON-00002          | Approvisionnement en dons et composants sanguins |

#### Icônes et indicateurs :

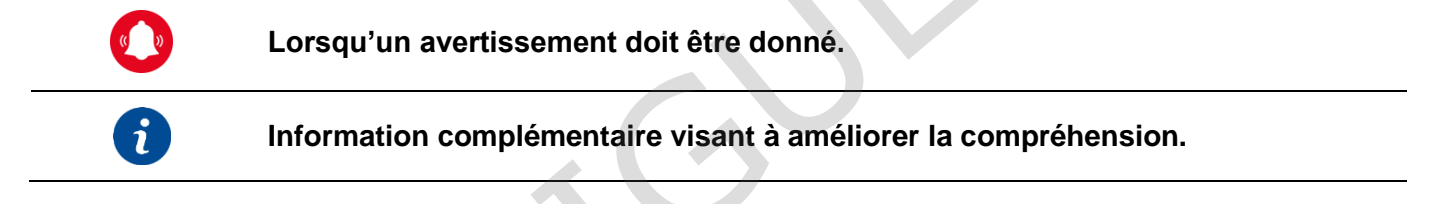

## Processus

PSL – Approvisionnement en dons et composants sanguins.

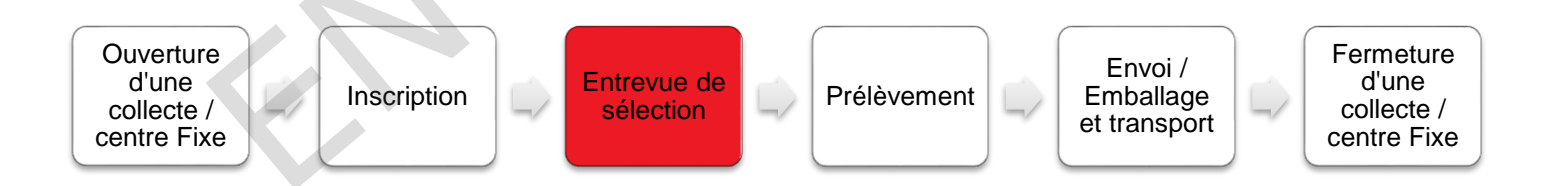

Pour copie papier seulement : Le document original est approuvé avec signature numérique sous la responsabilité de l'AQ.

**Tous droits réservés.** Aucune partie du présent document ne peut être reproduite, conservée en mémoire ou transmise, sous quelque forme que ce soit ou par quelque moyen que ce soit, photocopie, enregistrement, procédés électroniques et mécaniques ou autres, sans la permission écrite préalable d'Héma-Québec.

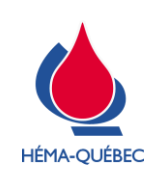

IDT-00006[5]

Vigueur : 16-01-2023

Page 2 de 22

# Matériel et équipement S/O ⊠

## Définition

- 1. QM : Questionnaire médical
- 2. MCSD : Manuel de critères de sélection des donneurs
- 3. SCD : Service clientèle donneur

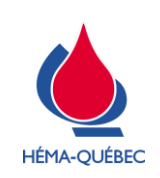

Vigueur : 16-01-2023

Page 3 de 22

#### TABLE DES MATIÈRES DÉTAILLÉE

| 1 Inte    | erdictions                                                                                   | 4    |
|-----------|----------------------------------------------------------------------------------------------|------|
| 1.1       | Généralités                                                                                  | 4    |
| 1.2       | Ajout d'interdiction manuelle                                                                | 5    |
| 1.3       | Donneur interdit avec DEL                                                                    | 7    |
| 1.4       | Médicaments-vaccins inconnus                                                                 | 7    |
| 1.4       | .1 Information manquante – Donneur reviendra avec l'information                              | 7    |
| 1.4       | .2 Information manquante – Donneur n'a pas l'information ou est interdit pour un autre motif | 7    |
| 1.5       | Demande interne de renseignements médicaux (DINT)                                            | 8    |
| 1.6       | Demande externe de renseignements médicaux (DEXT)                                            | 9    |
| 1.7       | Modification d'une interdiction                                                              | . 10 |
| 1.8       | Suppression d'une interdiction                                                               | . 11 |
| 2 Pai     | rticularités                                                                                 | . 13 |
| 2.1       | Carte d'admissibilité (Donneur admissible DINT/DEXT)                                         | . 13 |
| 2.1       | .1 Donneur admissible suite à une DEXT/DINT                                                  | . 13 |
| 2.1       | .2 Donneur admissible suite à une DEXT/DINT                                                  | . 13 |
| 2.2       | Donneur ayant voyagé dans le même pays à risque de malaria plus d'une fois                   | . 15 |
| 2.3       | Vérification de l'analyse Chagas (voyages)                                                   | . 15 |
| 2.3       | .1 En collecte ou unité mobile                                                               | . 15 |
| 2.3       | .2 En centre fixe                                                                            | . 16 |
| 2.4       | Consentement                                                                                 | . 17 |
| 2.4       | .1 Modification entraînant le message de renouvellement du consentement                      | . 17 |
| 2.4       | .2 Suppression et régénération du consentement                                               | . 18 |
| 2.5       | Information reçue du donneur (donneur présent)                                               | . 19 |
| 2.5       | .1 Généralité                                                                                | . 19 |
| 2.5       | .2 Information reçue avant le don                                                            | . 19 |
| 2.5       | .3 Information reçue pendant le don                                                          | . 20 |
| 2.5       | .4 Information reçue après le don                                                            | . 21 |
| 2.6       | Donneur refusé par le directeur médical ou son délégué                                       | . 21 |
| 2.6       | .1 Généralité                                                                                | . 21 |
| Liste des | modifications                                                                                | . 22 |

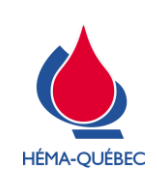

Page 4 de 22

# 1 Interdictions

|   |                                                                                                    | ÉTAPE                                                                                                    |                                                                                             | RESPONSABLE                                                                                                    |
|---|----------------------------------------------------------------------------------------------------|----------------------------------------------------------------------------------------------------|---------------------------------------------------------------------------------------------|----------------------------------------------------------------------------------------------------|
|   | 1                                                                                                    | .1 Généralités                                                                                                    |                                                                                             | Personnel infirmier                                                                                                    |
|   | Les info<br>questior<br>aujourd                                                                                                    | rmations ci-dessous s'app<br>maire médical à l'exception<br>hui? ».                                               | liquent pour toutes ré<br>n de la question « <i>Vo</i>                                      | ponses affirmatives au<br>us sentez-vous bien                                                                                 |
| > | Le système applique autor                                                                                                    | matiquement les conséque                                                                                          | ences lorsqu'aucune                                                                         | sous-question n'est demandée.                                                                                                 |
| > | Répondre aux sous-questi                                                                                                    | ons lorsque requis.                                                                                               |                                                                                             |                                                                                                    |
| > | Les interdictions au don s'                                                                                                    | ajoutent automatiquement                                                                                          | au dossier.                                                                                 |                                                                                                    |
|   | <ul> <li>Le questionnaire médi<br/>mène à une interdictio</li> <li>Enregistrer le question</li> <li>Cliquer « Enreg+Quitte</li> </ul> | cal <i>Groupe</i> 2 doit être com<br>n du donneur.<br>naire au <i>Groupe</i> 2.<br>er » dans le <i>Groupe 1</i> . | nplété dans son ense                                                                        | mble, et ce même si une réponse                                                                                               |
| > | Certaines conditions néces                                                                                                    | ssitent l'ajout manuel d'un                                                                                       | code d'interdiction (v                                                                      | oir point 1.2).                                                                                                    |
| > | Lorsque le donneur est int<br>informations relatives à so                                                                             | erdit au don, se référer à l'<br>n ou ses interdiction(s)                                                         | option « Interdictions                                                                      | » afin de fournir au donneur les                                                                                              |
|   | QUESTIONN<br>Analyses et Questions<br>COMMENT<br>INTERDICTIO                                                                          | AIRE (Alt-1) <-<br>supplémentaires (Alt-2)<br>AIRE (Alt-3)<br>NS (Alt-4) <- A                                     | D<br>RES<br>PRO                                                                             | ON HISTORIQUE (Alt- <u>5)</u><br>VISU DONS (Alt- <u>6)</u><br>ULTATS CONNUS (Alt- <u>7)</u><br>DUITS DEMANDES (Alt- <u>8)</u> |
| > | L'ensemble des interdictio<br>seront présentes                                                                                        | ns au dossier du donneur                                                                                          | DATE DEBUT                                                                                  | Interdictions                                                                                                    |
|   | i Les in mainten du donn                                                                                                    | nterdictions qui sont<br>ant inactives au dossier<br>eur s'affichent en rose.                                     | LIBELLE<br>DATE FIN<br>28/08/2019 RX01 Médicament-1 jour<br>25/09/2018 0115 Hepatite incomm | 29/08/2019<br>e 22/04/2019                                                                                                    |
| > | Pour les situations liées à                                                                                                    | la gestion des interdictions                                                                                      | s au dossier donneur,                                                                       | voir la section appropriée :                                                                                                  |
|   | Changement de critère<br>HQ qui rend le donneur<br>admissible                                                                         | Modification<br>concernant une<br>interdiction appliquée<br>le jour même                                          | Modification<br>concernant une<br>interdiction ajouté<br>antérieurement                     | Délai d'interdiction en<br>heure qui rend le<br>donneur admissible le<br>don du jour                                          |
|   | Se référer à la section 1.7                                                                                                    | Se référer à la section 1.8                                                                                       | Référer au SCD                                                                              | Se référer à la section 1.7                                                                                                   |
|   |                                                                                                    |                                                                                                    |                                                                                             |                                                                                                    |

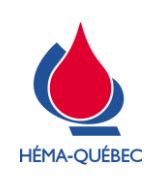

Vigueur : 16-01-2023

Page 5 de 22

|                                                                                                    | 1.2 Ajout d'interdiction m                                                       | anuelle                                                               | Personnel infirmier        |  |  |
|----------------------------------------------------------------------------------------------------|----------------------------------------------------------------------------------|-----------------------------------------------------------------------|----------------------------|--|--|
|                                                                                                    |                                                                                  |                                                                       | Fersonner minniner         |  |  |
|                                                                                                    | Dans certains cas, un code d'interdiction doit                                   | être ajouté manuellement da                                           | ans le système, exemples : |  |  |
|                                                                                                    | Hémoglobine basse donneur d'aphérèse                                             | TRIMA ;                                                               |                            |  |  |
|                                                                                                    | <ul> <li>Consentement non éclairé;</li> </ul>                                    |                                                                       |                            |  |  |
|                                                                                                    | <ul> <li>Lésion au site de ponction (2 bras non sains seulement);</li> </ul>     |                                                                       |                            |  |  |
|                                                                                                    | <ul> <li>Formule sanguine;</li> </ul>                                            |                                                                       |                            |  |  |
|                                                                                                    | <ul> <li>Lorsque le donneur est refusé après cons</li> </ul>                     | sultation du MCSD pour un c                                           | ritère non paramétré.      |  |  |
| <ul> <li>Lorsque le donneur est refusé après consultation du directeur médical ou son délégué pour une<br/>condition ou information qui n'est pas liée à un critère du MCSD (voir section 2.6).</li> </ul> |                                                                                  |                                                                       |                            |  |  |
| >                                                                                                    | Ajouter manuellement un code d'interdiction (<br>l'option <i>Interdictions</i> . | selon le MCSD) au dossier (                                           | du donneur via             |  |  |
|                                                                                                    | QUESTIONNAIRE (Alt-1) <-<br>Analyses et Questions supplémentaires (Alt-2)        | DON HISTORIQUE (Alt- <u>5)</u><br>VISU DONS (Alt- <u>5)</u>           |                            |  |  |
|                                                                                                    | COMMENTAIRE (AIt-3)<br>INTERDICTIONS (AIt-4) <- A                                | RESULTATS CONNUS (AIt- <u>7</u> )<br>PRODUITS DEMANDES (AIt- <u>8</u> | )                          |  |  |
|                                                                                                    |                                                                                  | DATE DEBUT 14/06/2019                                                 |                            |  |  |
| >                                                                                                    | Saisir la date de début.                                                         |                                                                       |                            |  |  |
| >                                                                                                    | Saisir le code d'interdiction.                                                   |                                                                       |                            |  |  |
|                                                                                                    |                                                                                  |                                                                       |                            |  |  |

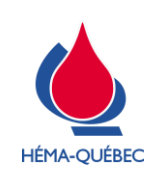

IDT-00006[5]

Vigueur : 16-01-2023

Page 6 de 22

| ÉTAPE                                                                                                    | RESPONSABLE                                                                                                    |
|----------------------------------------------------------------------------------------------------|----------------------------------------------------------------------------------------------------|
| 1.2 Ajout d'interdiction manuelle                                                                                                    | Personnel infirmier                                                                                                  |
|                                                                                                    |                                                                                                    |
| Lorsqu'un donneur est refusé selon le MCSD avec un a<br>code VINT est ajouté automatiquement par ePROGESA<br>qui sera faite à l'interne afin de valider que le code d'ir<br>condition du donneur a bien été ajouté manuellem<br>l'entrevue. Ne jamais supprimer ce code. | ajout de code manuel, un<br>. Il s'agit d'une vérification<br>nterdiction spécifique à la<br>nent au dossier lors de |
|                                                                                                    |                                                                                                    |

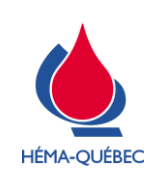

Page 7 de 22

|                           | ÉTAPE                                                                                                    | RESPONSABLE                                                                                                    |
|---------------------------|----------------------------------------------------------------------------------------------------|----------------------------------------------------------------------------------------------------|
|                           | 1.3 Donneur interdit avec DEL                                                                                                    | Personnel infirmier                                                                                                    |
|                           | Dans certains cas le donneur se voit interdit, ma sans don est requis.                                                                                                    | is un prélèvement d'échantillon                                                                                                    |
| >                         | Appliquer l'interdiction au dossier du donneur.                                                                                                    |                                                                                                    |
| >                         | Modifier ou valider le type de prélèvement à « 7 échantillons analys                                                                                                    | es spécifiques ».                                                                                                    |
| >                         | Modifier le champ Quantité à prélever de « -1 ml » à « 1 ml ».                                                                                                    |                                                                                                    |
| >                         | Suivre l'IDT-00010 Prélèvement d'échantillons spécifiques sans dor                                                                                                    | n.                                                                                                    |
|                           | ÉTAPE                                                                                                    | RESPONSABLE                                                                                                    |
|                           | 1.4 Médicaments-vaccins inconnus                                                                                                    | Personnel infirmier                                                                                                    |
|                           | Dans tous les cas de réponses affirmatives à la qu<br>mois, avez-vous reçu un vaccin? », un message<br>automatiquement. Ne jamais modifier la date et<br>Il s'agit d'un suivi d'enquête qui sera effectué sur                                                                                                    | estion « <i>Au cours des 3 derniers</i><br>d'enquête SMET sera généré<br><b>ne jamais supprimer ce code.</b><br>les dons antérieurs par le SCD                                                                                                    |
|                           | Dans tous les cas de réponses affirmatives à la qu<br>mois, avez-vous reçu un vaccin? », un message<br>automatiquement. Ne jamais modifier la date et<br>Il s'agit d'un suivi d'enquête qui sera effectué sur                                                                                                    | estion « <i>Au cours des 3 derniers</i><br>e d'enquête SMET sera généré<br><b>ne jamais supprimer ce code.</b><br>les dons antérieurs par le SCD.                                                                                                    |
| 1.4                       | <ul> <li>Dans tous les cas de réponses affirmatives à la qu<br/>mois, avez-vous reçu un vaccin? », un message<br/>automatiquement. Ne jamais modifier la date et<br/>Il s'agit d'un suivi d'enquête qui sera effectué sur</li> <li>Information manquante – Donneur reviendra avec l'informa<br/>S'assurer que le donneur p'est pas interdit pour un autre motif</li> </ul>                                                                                                    | estion « <i>Au cours des 3 derniers</i><br>e d'enquête SMET sera généré<br><b>ne jamais supprimer ce code.</b><br>les dons antérieurs par le SCD.                                                                                                    |
| <b>1.4</b>                | <ul> <li>Dans tous les cas de réponses affirmatives à la qu<br/>mois, avez-vous reçu un vaccin? », un message<br/>automatiquement. Ne jamais modifier la date et<br/>Il s'agit d'un suivi d'enquête qui sera effectué sur</li> <li>Information manquante – Donneur reviendra avec l'informa<br/>S'assurer que le donneur n'est pas interdit pour un autre motif.</li> </ul>                                                                                                    | estion « <i>Au cours des 3 derniers</i><br>e d'enquête SMET sera généré<br><b>ne jamais supprimer ce code.</b><br>les dons antérieurs par le SCD.                                                                                                    |
| <b>1.4</b><br>><br>>      | Dans tous les cas de réponses affirmatives à la qu<br>mois, avez-vous reçu un vaccin? », un message<br>automatiquement. <b>Ne jamais modifier la date et</b><br>Il s'agit d'un suivi d'enquête qui sera effectué sur<br><b>I.1 Information manquante – Donneur reviendra avec l'informa</b><br>S'assurer que le donneur n'est pas interdit pour un autre motif.<br>Enregistrer et quitter le QM sans répondre à la question.<br>Au retour du donneur, compléter le questionnaire médical avec l'informa                                                                                                    | estion « <i>Au cours des 3 derniers</i><br>e d'enquête SMET sera généré<br><b>ne jamais supprimer ce code.</b><br>les dons antérieurs par le SCD.<br><b>Ition</b>                                                                                              |
| <b>1.4</b><br>><br>>      | Dans tous les cas de réponses affirmatives à la qu<br>mois, avez-vous reçu un vaccin? », un message<br>automatiquement. <b>Ne jamais modifier la date et</b><br>Il s'agit d'un suivi d'enquête qui sera effectué sur<br><b>I.1 Information manquante – Donneur reviendra avec l'informa</b><br>S'assurer que le donneur n'est pas interdit pour un autre motif.<br>Enregistrer et quitter le QM sans répondre à la question.<br>Au retour du donneur, compléter le questionnaire médical avec l'informa<br>Le dossier restera ouvert dans ePROGESA jusqu                                                                                                    | estion « <i>Au cours des 3 derniers</i><br>e d'enquête SMET sera généré<br><b>ne jamais supprimer ce code.</b><br>les dons antérieurs par le SCD.<br><b>Ation</b><br>ormation manquante.                                                                       |
| 1.4<br>><br>><br>1.4      | <ul> <li>Dans tous les cas de réponses affirmatives à la qui mois, avez-vous reçu un vaccin? », un message automatiquement. Ne jamais modifier la date et II s'agit d'un suivi d'enquête qui sera effectué sur</li> <li>Information manquante – Donneur reviendra avec l'informa S'assurer que le donneur n'est pas interdit pour un autre motif.</li> <li>Enregistrer et quitter le QM sans répondre à la question.</li> <li>Au retour du donneur, compléter le questionnaire médical avec l'information</li> <li>Le dossier restera ouvert dans ePROGESA jusques.</li> </ul>                                                                                                    | estion « <i>Au cours des 3 derniers</i><br>e d'enquête SMET sera généré<br><b>ne jamais supprimer ce code.</b><br>les dons antérieurs par le SCD.<br><b>Ation</b><br>ormation manquante.<br>a'au retour du donneur.                                            |
| 1.4<br>><br>><br>1.4      | <ul> <li>Dans tous les cas de réponses affirmatives à la que mois, avez-vous reçu un vaccin? », un message automatiquement. Ne jamais modifier la date et ll s'agit d'un suivi d'enquête qui sera effectué sur</li> <li>Information manquante – Donneur reviendra avec l'informat S'assurer que le donneur n'est pas interdit pour un autre motif.</li> <li>Enregistrer et quitter le QM sans répondre à la question.</li> <li>Au retour du donneur, compléter le questionnaire médical avec l'informat Le dossier restera ouvert dans ePROGESA jusqu</li> <li>Information manquante – Donneur n'a pas l'information ou Répondre « médicament inconnu/ vaccin inconnu » à la question.</li> </ul>                          | estion « <i>Au cours des 3 derniers</i><br>e d'enquête SMET sera généré<br><b>ne jamais supprimer ce code.</b><br>les dons antérieurs par le SCD.<br><b>Ation</b><br>ormation manquante.<br>a'au retour du donneur.<br><b>est interdit pour un autre motif</b> |
| 1.4<br>><br>><br>1.4<br>> | <ul> <li>Dans tous les cas de réponses affirmatives à la qu<i>mois, avez-vous reçu un vaccin?</i> », un message automatiquement. Ne jamais modifier la date et Il s'agit d'un suivi d'enquête qui sera effectué sur</li> <li>Information manquante – Donneur reviendra avec l'informa S'assurer que le donneur n'est pas interdit pour un autre motif.</li> <li>Enregistrer et quitter le QM sans répondre à la question.</li> <li>Au retour du donneur, compléter le questionnaire médical avec l'information</li> <li>Le dossier restera ouvert dans ePROGESA jusqu</li> <li>Information manquante – Donneur n'a pas l'information ou</li> <li>Répondre « médicament inconnu/ vaccin inconnu » à la question.</li> </ul> | estion « <i>Au cours des 3 derniers</i><br>e d'enquête SMET sera généré<br><b>ne jamais supprimer ce code.</b><br>les dons antérieurs par le SCD.<br><b>Ition</b><br>ormation manquante.<br>d'au retour du donneur.<br><b>est interdit pour un autre motif</b> |

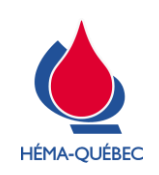

IDT-00006[5]

Vigueur : 16-01-2023

Page 8 de 22

|   | ÉTAPE                                                                                                    | RESPONSABLE                                                                      |  |
|---|----------------------------------------------------------------------------------------------------|----------------------------------------------------------------------------------|--|
|   | 1.5 Demande interne de renseignements médicaux (DINT)                                                                                                    | Personnel infirmier                                                              |  |
|   | <i>i</i><br><i>i</i><br><i>i</i><br><i>i</i><br><i>i</i><br><i>i</i><br><i>i</i><br><i>i</i><br><i>i</i><br><i>i</i>                                                                                                    | enseignements médicaux<br>nneur doit être évalué par<br>c afin de déterminer son |  |
| > | <ul> <li>Compléter la DINT dans ePROGESA lorsque vous êtes dans le QM.</li> <li>Consulter l'onglet <i>Dossier médical</i> du donneur via l'option <i>SUITE</i>.</li> </ul>                                                                                                    |                                                                                  |  |
| > | Cliquer sur « INSER » dans le dossier médical du donneur.<br>Sélectionner les trois réponses suivantes à l'aide de la liste (F1).                                                                                                    |                                                                                  |  |
|   | Hépatite avant l'âge de 10 ans       30         Hépatite avant l'âge de 10 ans       31         Hépatite due à la mononucléose       32         Inscrit au registre de moelle osseuse       06         Lithiase rénale sans séquelle       34         Malaise léger       45         Ne pas prélever - Produits plaquettaires       53 |                                                                                  |  |
|   | Problème de santé :       54         Registre de thrombaphérèse       07         Retour de carte; courrier carte supprimé.       12         Suite marche à suivre: édition des homonymes       11         Traitement actuel :       56         Traitement passé :       55         Tube EPS doit être prélevé       67                 |                                                                                  |  |
| > | ENREG (F7) SUITE (F8) Quitter<br>Cliquer sur « MODIF ». Le commentaire devient grisé.                                                                                                    |                                                                                  |  |
|   | Problème de santé : Traitement aduel : Traitement passé : M.Caire<br>14/06/2019<br>INSER (F4) SUPPR (F5) MODIF (F6) ENREG (F7) Imprime (F8) Quitter                                                                                                    |                                                                                  |  |
|   |                                                                                                    | GAB-IDT-v2                                                                       |  |

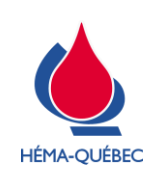

|   | ÉTAPE                                                        |                       |                     | RESPONSABLE |
|---|--------------------------------------------------------------|-----------------------|---------------------|-------------|
|   | 1.5 Demande interne de renseignements médicaux (DINT)        |                       | Personnel infirmier |             |
| > | Placer le curseur à la suite du commentaire.                 |                       |                     |             |
|   | Problème de santé : Traitement actuel : Traitement passé :   | M.Caire<br>14/06/2019 |                     |             |
|   |                                                              |                       |                     |             |
| > | Documenter en texte libre les points suivants :              |                       |                     |             |
|   | Problème de santé : puis décrire en texte libre la r         | nature du prol        | olème;              |             |
|   | Traitement passé : puis décrire en texte libre la na         | ature du traite       | ment p              | bassé;      |
|   | • Traitement actuel : puis décrire en texte libre la na      | ature du traite       | ment a              | actuel.     |
| > | Saisir « Ajout de précision à la DINT » dans la case o       | commentaire           | qui app             | paraît.     |
|   | eProgesa      Commentaires      Ajout de précision à la DINT |                       |                     |             |
| > | Informer le donneur qu'il sera avisé de son admissibil       | lité.                 |                     |             |

| ÉTAPE                                                                                                    | RESPONSABLE                                                                                                    |
|----------------------------------------------------------------------------------------------------|----------------------------------------------------------------------------------------------------|
| 1.6 Demande externe de renseignements médicaux (DEXT)                                                                                                    | Personnel infirmier                                                                                              |
| Pour certaines conditions, une demande externe de re<br>doit être complétée. Ceci signifie qu'Héma-Québec<br>renseignements de la part du médecin du donneur sur<br>le Directeur médical ou son délégué d'Héma-Québec de | enseignements médicaux<br>souhaite obtenir plus de<br>sa condition. Par la suite,<br>déterminera l'admissibilité |

- > Compléter le formulaire ENR-00211 Demande externe de renseignements médicaux.
- > Remettre le formulaire au donneur en l'avisant de le transmettre à son médecin traitant.
  - Répondre à ses questions et lui donner les informations requises.
  - Informer le donneur de retourner le formulaire complété au Directeur médical ou son délégué d'Héma-Québec.
- > Informer le donneur qu'il sera avisé de son admissibilité.

du donneur.

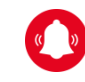

Il n'est pas requis de compléter la DEXT si le donneur est interdit de façon permanente pour une autre condition médicale.

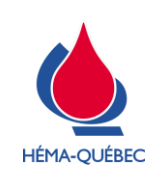

Page 10 de 22

|   | ÉTAPE                                                                                                    | RESPONSABLE                                                                      |
|---|----------------------------------------------------------------------------------------------------|----------------------------------------------------------------------------------|
|   | 1.7 Modification d'une interdiction                                                                                                    | Personnel infirmier                                                              |
|   | La modification d'une interdiction au dossier du donne<br>dans le cas d'un critère de sélection modifié par Hém<br>d'un délai d'interdiction en heure qui rend le donneur ac                                                                                                    | ur est permise seulement<br>a-Québec ou dans le cas<br>dmissible le don du jour. |
|   | Seule la date de fin d'une interdiction peut être modifi<br>suivantes sont respectées :                                                                                                    | ée lorsque les conditions                                                        |
|   | <ul> <li>La raison de l'interdiction antérieure mentionnée<br/>un critère d'interdiction en vigueur.</li> </ul>                                                                                                    | e par le donneur n'est pas                                                       |
|   | Le code d'interdiction au dossier du donneu l'explication du donneur.                                                                                                    | r doit être en lien avec                                                         |
|   | <ul> <li>Le code d'interdiction présent au dossier du doi<br/>codes « invalidés » dans la SPE-00545 Codes c</li> </ul>                                                                                                    | nneur doit faire partie des<br>l'interdiction.                                   |
|   | Cette modification sera nécessaire pour une interdic<br>dossier du donneur AVANT de procéder à l'inscrip<br>maintenant éligible selon le critère concerné.                                                                                                    | tion qui est présente au<br>tion lorsque celui-ci est                            |
| > | Accéder à ePROGESA, au programme Gestion du donneur Option Modi                                                                                                    | fication.                                                                        |
| > | Choisir l'option « SUITE ». SUITE (F8)                                                                                                    |                                                                                  |
| > | Sélectionner l'option « Interdictions ».                                                                                                    |                                                                                  |
| > | Sélectionner l'interdiction à modifier et appuyer sur                                                                                                    |                                                                                  |
|   | le bouton « MODIF ».                                                                                                    | 29/08/2019<br>22/04/2019                                                         |
| > | Faire la modification de la date de fin appropriée.                                                                                                    |                                                                                  |
|   | Interdictions           DATE DEBUT         28/08/2019           CODE INTERDICTION         RX01           LIBELLE         Médicament.1 jour           DATE FIN         28/08/2019           28/08/2019         Z           28/08/2019         Z           28/08/2019         Z           28/08/2019         Z           28/08/2019         Z           28/08/2019         Z |                                                                                  |
| > | Saisir son NIP.                                                                                                    | SUPPR (F5) MODIF (F6) Quitter                                                    |
| > | Saisir les raisons de la modification de l'interdiction dans la case comme                                                                                                    | ntaire.                                                                          |
|   | <ul> <li>L'interdiction sera alors inactive (rose).</li> </ul>                                                                                                    |                                                                                  |
| > | <b>Connexion nomade seulement</b> : Répondre « oui » au message « <i>Géné</i><br><i>le plan de contingence sur la carte SD</i> ».                                                                                                    | rer à nouveau le formulaire pour                                                 |

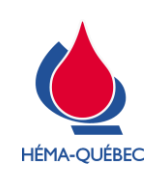

IDT-00006[5]

Vigueur : 16-01-2023

Page 11 de 22

|   | ÉTAPE                                                                                                    | RESPONSABLE                                                                      |
|---|----------------------------------------------------------------------------------------------------|----------------------------------------------------------------------------------|
|   | 1.7 Modification d'une interdiction                                                                                                    | Personnel infirmier                                                              |
|   | Lorsque la condition médicale d'un donneur en lien av<br>que la modification d'un critère prévu par le MCSD, référ<br>Clientèle Donneur pour la modification de l'interdiction<br>l'interdiction permanente est requise.                                                           | ec une interdiction autre<br>er le donneur au Service<br>on, une réévaluation de |
|   | ÉTAPE                                                                                                    | RESPONSABLE                                                                      |
|   | 1.8 Suppression d'une interdiction                                                                                                    | Personnel infirmier                                                              |
|   | Il est possible de supprimer une interdiction seulement s<br>le jour même par erreur (Ex. erreur de date qui entraîne                                                                                                    | si celle-ci a été appliquée<br>une interdiction).                                |
| > | Accéder à ePROGESA, au programme Consultation                                                                                                    | Interdictions                                                                    |
| > | Modifier le QM afin de corriger la réponse erronée.                                                                                                    | t-1 jour 2908/2019<br>sconnue 22/04/2019                                         |
| > | Enregistrer la correction du QM.                                                                                                    |                                                                                  |
| > | Aller à l'onglet Interdictions.                                                                                                    |                                                                                  |
| > | Sélectionner l'interdiction à modifier et appuyer sur le bouton « SUPPR ».                                                                                                    |                                                                                  |
| > | Saisir son NIP.                                                                                                    |                                                                                  |
| > | Saisir les raisons de la suppression de l'interdiction dans la case commentaire.                                                                                                    | (F4) SUPPR (F5) MODIF (F6) Quitter                                               |
| > | Au besoin, modifier le TYPE de POCHE.                                                                                                    |                                                                                  |
| > | Modifier la quantité à prélever de « -1 ml » à « 1 ml. » pour procéder au pr                                                                                                    | rélèvement.                                                                      |
|   | <ul> <li>Pour un don sur PCS2 : reporter le volume à prélever qui apparaît dan</li> </ul>                                                                                                    | s la question A5 du QM.                                                          |
|   | TYPE de PRELEVEMEINT 0 Allogénique Type de quest. méd. Propuler 2 TYPE de POCHE T1 Triple Sang Total (ST) CP2DIAS3 No de LOT QUANTITE a PRELEVER                                                                                                    |                                                                                  |
|   | Outs reteminary (not s)         DOW inst conduct (Air 5)           Analyse of Coestions supplementatives (Air 2)         VINI DOITS (AIR 6)           COMMUNTARIE (Air 3)         INSERT AT & COMMUNTARIE (Air 3)           INTERECTIONS (Air 4)         PRODUITS DEMANDES (Air 8) |                                                                                  |

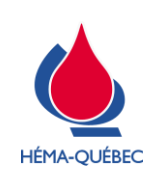

IDT-00006[5]

Vigueur : 16-01-2023

Page 12 de 22

|   | ÉTAPE                                                                                                    | RESPONSABLE                            |
|---|----------------------------------------------------------------------------------------------------|----------------------------------------|
|   | 1.8 Suppression d'une interdiction                                                                                       | Personnel infirmier                    |
| > | S'assurer que le consentement a été signé et répondre à la question ci-d situation.                                      | essous en fonction de la               |
|   | Ver eProgesa                                                                                                    |                                        |
|   | ATTENTION! Le donneur doit être présent.                                                                                 |                                        |
|   | <i>i</i> Le programme <i>Gestion du donneur</i> peut être utilist correction de questionnaire médical ou prélèvement à c | é lorsqu'il n'y a aucune<br>effectuer. |

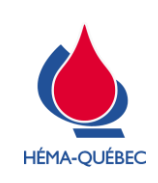

Page 13 de 22

# 2 Particularités

|     |          | ÉTAPE                                                                                                    | RESPONSABLE                                                                |
|-----|----------|----------------------------------------------------------------------------------------------------|----------------------------------------------------------------------------|
|     | 2.1      | Carte d'admissibilité (Donneur admissible DINT/DEXT)                                                                                                    | Personnel infirmier                                                        |
|     | _        |                                                                                                    |                                                                            |
|     |          | Lorsque la condition du donneur le requiert, son do<br>(DEXT) ou par le Directeur médical ou son délégué                                                 | ossier sera évalué par son médecin<br>d'Héma-Québec (DINT).                |
|     |          | Si ce dernier est admissible au don, l'admissibilité s<br>médical. Un donneur peut toutefois se présenter ave<br>émise avant l'implantation de ePROGESA. | sera documentée dans son dossier<br>ec une carte d'admissibilité qui a été |
|     |          | S'il s'agit d'un donneur transgenre avec carte d'adn<br>de sélection d'un donneur de sang total au point 4.1                                             | nissibilité voir l'IDT-00005 <i>Entrevue</i><br>1.                         |
| 2.1 | .1       | Donneur admissible suite à une DEXT/DINT                                                                                                    | <b>S</b> .                                                                 |
|     | 5B       | Selon le MCSD, la condition est-elle acceptable ou y a-t-il eu approbation d'une demande par la direction médicale?                                      |                                                                            |
|     |          | ou                                                                                                    |                                                                            |
|     | 2C       | Le donneur est-il admissible?                                                                                                    |                                                                            |
| >   | Cor      | nsulter le dossier médical via l'option « SUITE » SUITE (F8)                                                                                             |                                                                            |
| >   | Vali     | ider la décision médicale au dossier.                                                                                                    |                                                                            |
|     | •        | Si aucune décision au dossier, mais que le donneur a une carte<br>l'ajouter au dossier médical du donneur.                                               | e d'admissibilité voir le point 2.1.2 pour                                 |
| >   | Sai      | sir la réponse appropriée à la question.                                                                                                    |                                                                            |
| 2.1 | .2       | Donneur admissible suite à une DEXT/DINT                                                                                                    |                                                                            |
| >   | Clic     | quer sur « INSER » dans le dossier médical du donneur.                                                                                                   |                                                                            |
|     | د<br>افک | ectionner la rénonse annronriée selon la carte d'admissibilité à l                                                                                       | l'aide de la liste (F1)                                                    |
|     |          |                                                                                                    |                                                                            |
|     | Don      | neur allergique à la Chlorhexidine 52                                                                                                    |                                                                            |
|     | Dou      | ibion: numero inactif: 10                                                                                                    |                                                                            |
|     | Déc      | asion medicale conclusion-DEXT: ACCEPTER 61                                                                                                    |                                                                            |
|     | Déc      | ision médicale conclusion-DEAT. INTERDIRE 00                                                                                                    |                                                                            |
|     | Déc      | ision médicale conclusion-DINT: INTERDIRE                                                                                                    |                                                                            |
|     | Déc      | ision médicale :                                                                                                    |                                                                            |
|     | Dec      |                                                                                                    |                                                                            |

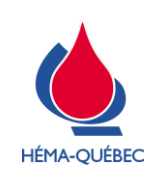

IDT-00006[5]

Vigueur : 16-01-2023

Page 14 de 22

|     | ÉTAPE                                                                      | RESPONSABLE                 |
|-----|----------------------------------------------------------------------------|-----------------------------|
|     | 2.1 Carte d'admissibilité (Donneur admissible DINT/DEXT)                   | Personnel infirmier         |
|     |                                                                            |                             |
|     | Choisir la ligne 58 (DINT) par défaut si la carte d'adr<br>(DINT ou DEXT). | nissibilité ne spécifie pas |
| >   | Cliquer sur « MODIF ». Le commentaire devient grisé.                       |                             |
|     | DOSSIER MEDICAL: 1852333 - RODRIGUE SIMON - M - 31/08/1983                 |                             |
|     | Décision médicale conclusion-DEXT : ACCEPTER M.Caire 13/06/2019            |                             |
|     | INSER (F4) SUPPR (F5) MODIF (F6) ENREG (F7) Imprime (F8) Quitter           |                             |
| >   | Placer le curseur à la suite du commentaire.                               |                             |
|     | Décision médicale conclusion-DEXT : ACCEPTER M.Caire 13/06/2019            |                             |
| >   | Documenter la condition pour laquelle le donneur est admissible et appu    | ver sur « FNTER »           |
|     | Saisir « Carte d'admissibilité » dans la case commentaire                  | ,                           |
|     | Commentaires                                                               |                             |
| _ > |                                                                            |                             |

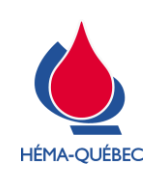

IDT-00006[5]

Vigueur : 16-01-2023

Page 15 de 22

|                                                                                                    | ÉTAPE                                                                                                    | RESPONSABLE                                            |  |
|----------------------------------------------------------------------------------------------------|----------------------------------------------------------------------------------------------------|--------------------------------------------------------|--|
| 2.2 Donn                                                                                                    | eur ayant voyagé dans le même pays à risque de<br>malaria plus d'une fois                                                                                      | Personnel infirmier                                    |  |
|                                                                                                    | Il est important que le dossier du donneur reflète<br>d'interdiction, et ce même si elles ne sont plus actives<br>dons antérieurs pourraient être nécessaires. | l'ensemble des périodes<br>. Des vérifications sur des |  |
| <ul> <li>&gt; Dans le QM, saisir la date de retour la plus récente.</li> <li>&gt; Ajouter manuellement les interdictions liées aux autres dates de retour.</li> <li>• Choisir l'option « SUITE ». SUITE (F8)</li> <li>• Sélectionner l'option « Interdictions ».</li> </ul>                  |                                                                                                    |                                                        |  |
| <ul> <li>L'interdiction lié au QM sera appliquée une fois celui-ci enregistré.</li> <li>Sélectionner l'option « INSER ».</li> <li>Saisir la date de retour comme date de début d'interdiction.</li> <li>Saisir le code approprié selon la SPE-00545 Codes d'interdiction ou MCSD.</li> </ul> |                                                                                                    |                                                        |  |
| <ul> <li>Confirmer la date de fin d'interdiction.</li> <li>Répéter pour l'ensemble des dates de retour.</li> </ul>                                                                                                    |                                                                                                    |                                                        |  |

| ÉTAPE                                                                                                    | RESPONSABLE                                                                       |  |
|----------------------------------------------------------------------------------------------------|-----------------------------------------------------------------------------------|--|
| 2.3 Vérification de l'analyse Chagas (voyages)                                                                                                    | Personnel infirmier                                                               |  |
| <i>i</i><br>Lorsqu'un donneur a voyagé dans une zone à risque d<br>doit être effectuée afin de valider la présence et les<br>Ceci permettra aussi de déterminer si le test doit être e | e Chagas, une vérification<br>ésultats d'un dernier test.<br>ffectué pour ce don. |  |

#### 2.3.1 En collecte ou unité mobile

- > Le résultat d'analyse ne peut pas être vérifié en mode nomade, le système informatique n'est pas connecté directement au réseau HQ.
- > Répondre « OUI » à la question suivante :

| HK Etes-vous sur une collecte mobile ou dans l'unité mobile? | 0/N |
|--------------------------------------------------------------|-----|
|--------------------------------------------------------------|-----|

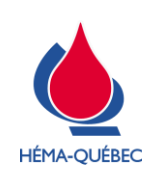

Vigueur : 16-01-2023

Page 16 de 22

| > Répondre « NON » à la question suivante : |                    |                                                                                                    |                 |                                                                                                    |                                                              |
|---------------------------------------------|--------------------|----------------------------------------------------------------------------------------------------|-----------------|----------------------------------------------------------------------------------------------------|--------------------------------------------------------------|
|                                             | ΗK                 | Etes-vous sur une collecte mobile ou dans l'unité mobile?                                                                                            | 0/N             |                                                                                                    |                                                              |
|                                             | Dét<br>effe        | erminer si une analyse Chagas (3700) doit être<br>ctuée.                                                                                             | or ePr          | ogesa<br>Questionnaire medical - Don: ****** - Donneur: 1                                                                                     | 853140 PANSY PARKINSON                                       |
|                                             | Ouv                | rrir une 2 <sup>e</sup> session ePROGESA.                                                                                                    | 37              | Question<br>Avez-vous voyagé ou habité 30 jours de suite ou plus en                                                                           | Reponse 🔨                                                    |
|                                             | Acc                | éder au programme Gestion du donneur.                                                                                                    | AT              | (Chagas) Quelle est la date de retour du plus récent voyage de 30                                                                             | 20/07/2019                                                   |
|                                             | Cho                | visir l'option « Interrogation ».                                                                                                    | НК              | jours ou plus en Amérique Latine?<br>Etes-vous sur une collecte mobile ou dans l'unité mobile?                                                | Non                                                          |
|                                             | Sais<br>don<br>Qué | sir avec le lecteur code à barres le numéro du<br>neur, à partir de sa carte de donneur Héma-<br>ébec ou de l'étiquette d'identification du donneur. | AU<br>40        | Le donneur doit-li être testé pour le Chagas?<br>Au cours des 3 derniers mois, vous êtes-vous fait tatouer ou                                 | OrN Non                                                      |
|                                             | Vali               | der l'identité du donneur.                                                                                                    | 49              | percer les oreilles ou la peau?:<br>Au cours des 3 derniers mois, avez-vous eu une relation sexuelle                                          | Non                                                          |
|                                             | Cho                | bisir l'option « SUITE ».                                                                                                    |                 | avec un homme qui, au cours des 12 derniers mois, a eu une<br>relation sexuelle avec un homme?:                                               |                                                              |
|                                             | Séle               | ectionner « A. Historique analyse ».                                                                                                    | 41              | Au cours des 6 dermers mois, avez-vous eu des traitements<br>d'électrolyse ou d'acupuncture?:                                                 | Non                                                          |
|                                             | Sais               | sir l'analyse « 3700 » dans la fenêtre.                                                                                                    | 42              | Au cours des 6 derniers mois, avez-vous été en contact avec le<br>sang d'une autre personne, incluant une piqure d'aiguille<br>souillée?:     | Non                                                          |
|                                             |                    | Historique des resultats                                                                                                    | Vérifi<br>de re | er au dossier du donneur si il a déjà été testé pour le Chagas (cod<br>tour est après la date du dernier test, le donneur doit être testé à l | e d'analyse 3700) et la date du test. Si la date<br>nouveau. |
|                                             | Analys<br>Historia | e a visualiser 3700                                                                                                    |                 | LISTE (F1) SUITE (F8)                                                                                                    | Quitter                                                      |
|                                             | Cor                | sulter le résultat de l'analyse et la date du dernier t                                                                                              | Det             |                                                                                                    |                                                              |
|                                             | 001                | <ul> <li>Le donneur doit être testé si au moins une des</li> </ul>                                                                                   | cor             | Iditions suivantes se prése                                                                                                    | nte ·                                                        |
|                                             |                    | <ul> <li>Le résultat est « Non testé » ou « Non a</li> </ul>                                                                                         | cce             | eptable »:                                                                                                    |                                                              |
|                                             |                    | <ul> <li>Si le message suivant apparait, I</li> </ul>                                                                                                | e d             | onneur n'a jamais été test                                                                                                    | é pour le Chagas :                                           |
|                                             |                    |                                                                                                    | ×               | _<br>_]                                                                                                    |                                                              |
|                                             |                    | PAS DE RESULTAT POUR CETTE ANALYSE - CONT                                                                                                    | INUEF           | k                                                                                                    |                                                              |
|                                             |                    | <ul> <li>Le donneur a effectué un nouveau voya<br/>avoir été testé.</li> </ul>                                                                       | ge              | de plus de 30 jours dans u                                                                                                    | in pays à risque apr                                         |

> Répondre à la question « Le donneur doit-être testé pour le Chagas? ».

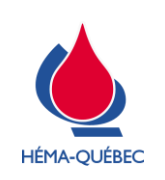

Page 17 de 22

|     | ÉTAPE                                                                                                    | RESPONSABLE                                         |  |  |
|-----|----------------------------------------------------------------------------------------------------|-----------------------------------------------------|--|--|
|     | 2.4 Consentement                                                                                                    | Personnel infirmier                                 |  |  |
| 2.4 | 2.4.1 Modification entraînant le message de renouvellement du consentement                                                                                                    |                                                     |  |  |
|     | <i>i</i> Lorsqu'une modification est effectuée au Question signature du consentement par le donneur, il n'est processentement.                                                | naire médical après la<br>pas requis de resigner le |  |  |
| >   | Appuyer sur Non lorsque le message suivant s'affiche :                                                                                                    |                                                     |  |  |
| >   | Lorsque « OUI » est sélectionné, le consentement peut encore être cons<br>o Cliquer sur « Annuler » :                                                                         | ervé:                                               |  |  |
|     | ACTIVER LE DISPOSITIF DE SIGNATURE                                                                                                    |                                                     |  |  |
|     | <ul> <li>Sélectionner « OUI » à la question « Voulez-vous vraimen</li> </ul>                                                                                                  | t arrêter le don? »:                                |  |  |
|     | <ul> <li>**** eProgesa ×</li> <li>voulez vous vraiment arreter Le Don?</li> <li>Cliquer sur « OUI » afin de conserver le consentement sig</li> <li>**** eProgesa ×</li> </ul> | né par le donneur :                                 |  |  |
|     | Le nouveau consentement n'est pas signé. Voulez-vous conserver l'ancien?                                                                                                    |                                                     |  |  |

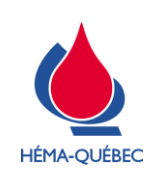

Page 18 de 22

|     | ÉTADE                                                                                                    |                           |  |  |
|-----|----------------------------------------------------------------------------------------------------|---------------------------|--|--|
|     | ETAPE                                                                                                    | RESPONSABLE               |  |  |
|     | 2.4 Consentement                                                                                                    | Personnel infirmier       |  |  |
| 2.4 | 2.4.2 Suppression et régénération du consentement                                                                                                    |                           |  |  |
|     | <i>i</i> Le code d'interdiction CONS s'applique au dossier donneur lorsque le consentement n'a pas été signé. S'il s'agit d'une erreur et que le donneur est admissible, il est possible de le régénérer. |                           |  |  |
| >   | Supprimer le code d'interdiction CONS tel que décrit au point 1.8 Suppre                                                                                                    | ssion d'une interdiction. |  |  |
| >   | Enregistrer la consultation médicale, et ce même si aucune modification                                                                                                    | n'est nécessaire au QM.   |  |  |
| >   | Choisir l'option « Modification ».                                                                                                    |                           |  |  |
| >   | Saisir avec le lecteur code à barres le numéro du donneur, à partir de sa carte de donneur Héma-Québec<br>ou de l'étiquette d'identification du donneur.                                                  |                           |  |  |
| >   | Choisir l'option « SUITE (F8) ».                                                                                                    |                           |  |  |
| >   | Ouvrir le QM en sélectionnant l'option Questionnaire.                                                                                                    |                           |  |  |
|     | <ul> <li>Au besoin, effectuer la correction du dossier.</li> </ul>                                                                                                    |                           |  |  |
|     | QUESTIONNAIRE (Alt-1) <-                                                                                                    | DON HISTORIQUE (Alt-5)    |  |  |
|     | COMMENTAIRE (Alt-3)                                                                                                    | SULTATS CONNUS (Alt-Z)    |  |  |
|     | IN LEXUICTIONS (AIT-4) <- A PR                                                                                                    | UDUITS DEMANDES (AIT-8)   |  |  |
| >   | Dans tous les cas, enregistrer les modifications.                                                                                                    |                           |  |  |
| >   | Répondre « OUI » à la question « Voulez-vous renouveler le consenteme                                                                                                    | ent?».                    |  |  |
|     | Voulez-vous renouveler le consentement?<br>ATTENTION! Le donneur doit être présent.                                                                                                    |                           |  |  |
| >   | Suivre les indications de l'étape Consentement du donneur.                                                                                                    |                           |  |  |

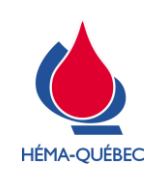

IDT-00006[5]

Vigueur : 16-01-2023

Page 19 de 22

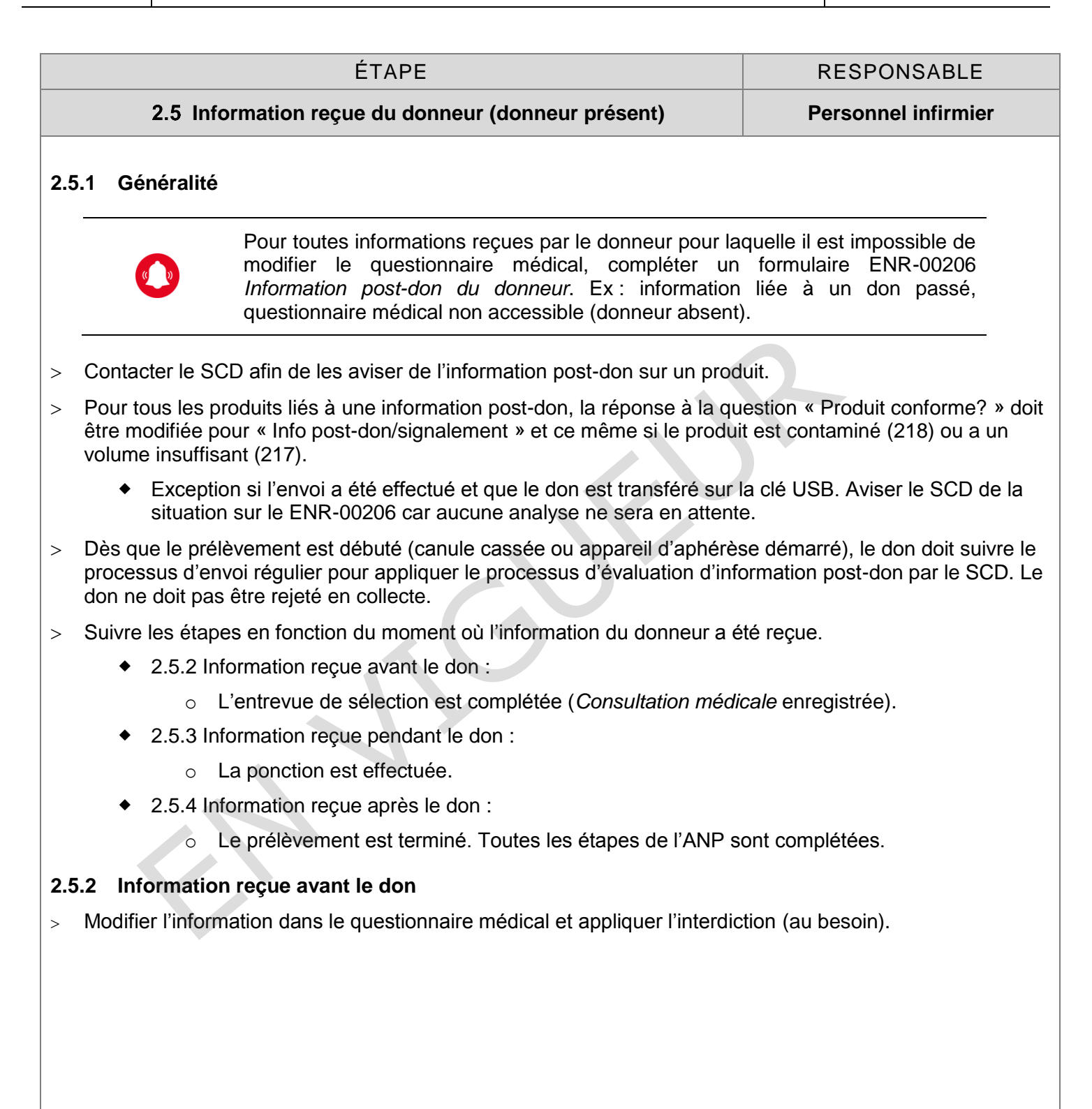

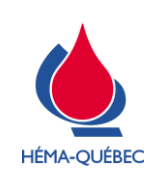

Page 20 de 22

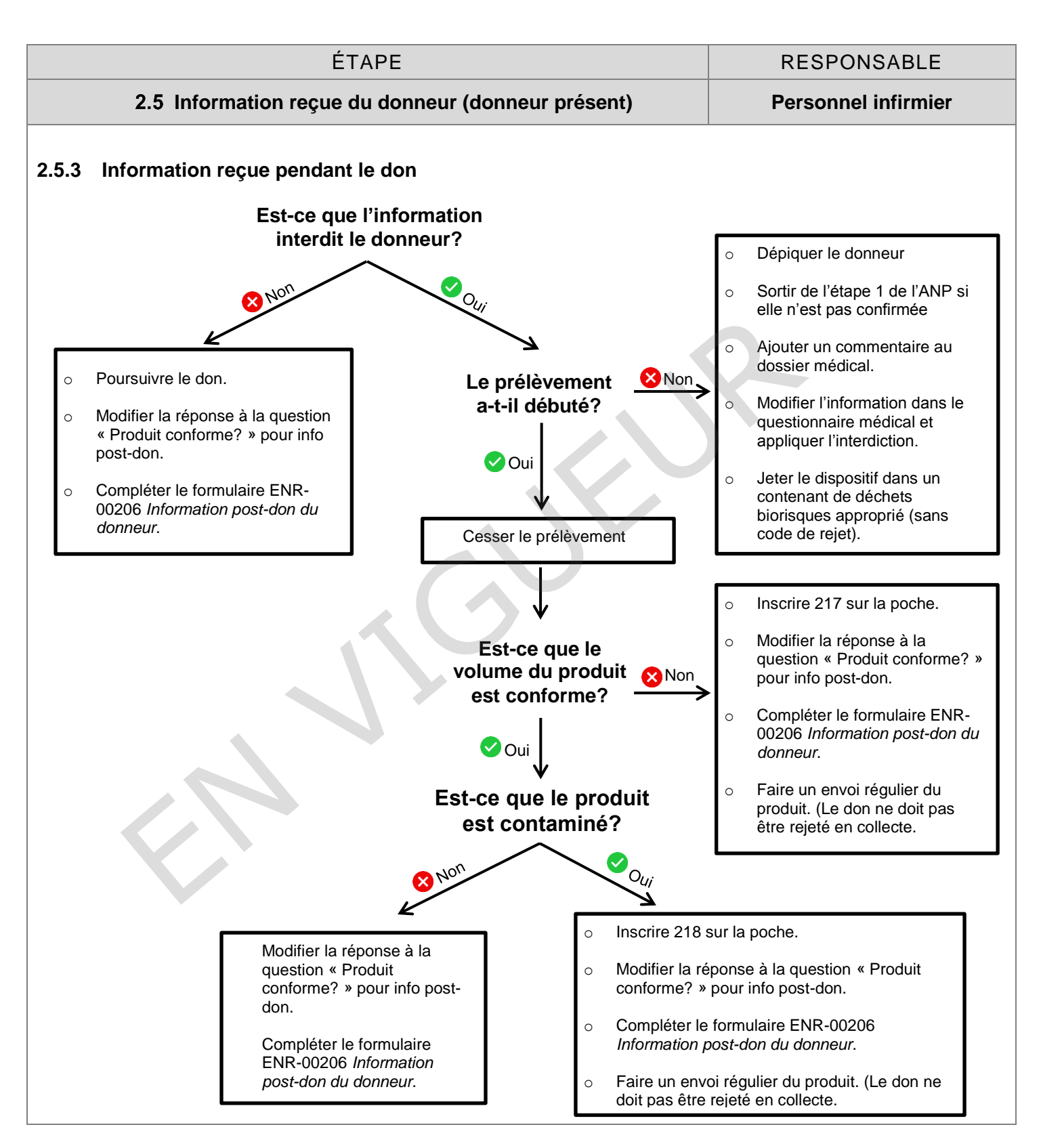

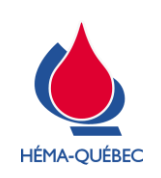

Page 21 de 22

| ÉTAPE                                                                        | RESPONSABLE         |  |  |
|------------------------------------------------------------------------------|---------------------|--|--|
| 2.5 Information reçue du donneur (donneur présent)                           | Personnel infirmier |  |  |
| 2.5.4 Information reçue après le don                                         |                     |  |  |
| > Compléter un formulaire ENR-00206 <i>Information post-don du donneur</i> . |                     |  |  |

- > Contacter le SCD afin de les aviser de l'information post-don sur un produit.
- > Modifier la réponse à la question « Produit conforme? » pour « Info post-don/signalement ».

ÉTAPE

#### 2.6 Donneur refusé par le directeur médical ou son délégué

RESPONSABLE

**Personnel infirmier** 

#### 2.6.1 Généralité

- Modifier la question #15 « Au cours des 6 derniers mois, avez-vous consulté un médecin pour un problème de santé ou une chirurgie? » ou FH « Depuis votre dernier don, avez-vous eu un nouveau problème de santé ou une chirurgie? » du QM pour « <u>OUI</u> ».
  - À la question 1E « Quelles sont les raisons de consultation chez le médecin dans les 6 derniers mois? » ou FM « Depuis votre dernier don, quel nouveau problème de santé ou quelle chirurgie avez-vous eu? », sélectionner « <u>Autre raison</u> ».
  - À la question 2B « documenter la raison », préciser la raison dans le champ texte libre. (ex : refusé par (nom), raison, interdiction (délai + date début interdiction)
  - À la question 2C « Le donneur est-il admissible ? », sélectionner « Refusé selon le MCSD ».
  - À la question 2D « Devez-vous faire une demande interne ou externe ? », sélectionner « NON ».
- Ajouter manuellement l'interdiction REMD en fonction des dates et du délai mentionné par le directeur médical ou son délégué.
  - Saisir la date de début de l'interdiction.
  - Saisir la date de fin.

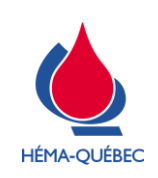

IDT-00006[5]

Vigueur : 16-01-2023

Page 22 de 22

# LISTE DES MODIFICATIONS

| SECTION              | DESCRIPTION DU CHANGEMENT                                                                                                    | JUSTIFICATION                                                                                                    | PROVENANCE DE<br>L'INFORMATION     |
|----------------------|----------------------------------------------------------------------------------------------------|----------------------------------------------------------------------------------------------------|------------------------------------|
| 1.7.                 | <ul> <li>Ajout de précision dans l'avertissement<br/>au début de la section 1.7:</li> <li>Le personnel de collecte peut modifier<br/>une date de fin d'interdiction afin de<br/>rendre le donneur admissible à ces<br/>conditions :</li> <li>La raison de l'interdiction antérieure<br/>mentionnée par le donneur n'est<br/>pas un critère d'interdiction<br/>actuellement.</li> <li>Le code d'interdiction au dossier du<br/>donneur doit être en lien avec<br/>l'explication du donneur.</li> <li>Le code d'interdiction présent au<br/>dossier du donneur doit faire partie<br/>des codes « invalidés » dans la<br/>SPE-00545 Codes d'interdiction.</li> </ul> | Quelques conditions ont été ajoutées dans cette IDT<br>afin de permettre au personnel de collecte de<br>déterminer adéquatement si une date de fin<br>d'interdiction peut être modifiée lorsqu'un code<br>d'interdiction général était appliqué au dossier du<br>donneur.<br>Par exemple: suite à l'implantation du questionnaire<br>non-genré, le critère « homme ayant eu une relation<br>sexuelle avec un homme (HARSAH) » a été retiré<br>depuis le 04-12-2022. Au fil des ans, différents codes<br>d'interdiction ont été appliqués pour ce critère<br>passant du code plus général 0170 - Risque élevé de<br><i>SIDA</i> qui était en vigueur il y a plusieurs années, au<br>plus récent 1703 – HSH. Le code d'interdiction 0170<br>- <i>Risque élevé de SIDA</i> utilisé dans le passé pour<br>interdire des donneurs HARSAH était général et<br>aussi utilisé pour d'autres raisons en lien avec le «<br>risque élevé de SIDA » (ex. injection drogue, relation<br>sexuelle avec prostitué). | Demande de service<br>CC-PRB-02079 |
| 2.3.1.               | Retrait d'une sous-pouce « Ne jamais prélever de produit plaquettaire ».                                                                                                    | Depuis l'introduction du nouvel appareil COBAS, le commentaire « Ne pas prélever de produits plaquettaires » dans ePROGESA est retiré lorsque la question HK du QM « <i>Êtes-vous sur une collecte mobile ou dans l'unité mobile?</i> » est répondue à « Oui ».                                                                                                    | Demande de service<br>CC-PRB-01932 |
| 2.3                  | <ul> <li>Reformulation du texte : « Consulter le résultat de l'analyse et la date du dernier test. Le donneur doit être testé si au moins une des conditions suivantes se présente :</li> <li>✓ Le résultat est « Non testé » ou « Non acceptable »;</li> <li>✓ Le donneur a effectué un nouveau voyage de plus de 30 jours dans un pays à risque après avoir été testé. ».</li> </ul>                                                                                                    | Depuis l'introduction du nouvel appareil COBAS, il est<br>maintenant possible de faire l'analyse Chagas chez<br>les donneurs de plaquettes.                                                                                                    | Demande de service<br>CC-PRB-01932 |
| Référence : OC-08025 |                                                                                                    |                                                                                                    |                                    |